# **AIRLITE** QUICK START MANUAL FOR AIRLITE MK2

### Before you begin:

- Download the user manual: Visit <u>www.dnrbroadcast.com</u>, click the Support button on the homepage, and select Brochures / Manuals / Software. Download the Airlite MK2 User Manual and read it at least once.
- Safety reminder: Turn OFF both the Airlite MK2 and other equipment before connecting them to avoid grounding issues that may damage input circuits. Power up the equipment in the following order:
  - 1. Turn **ON** the Airlite MK2.
  - 2. Turn **ON** the connected equipment.
- Maintenance tips:
  - Clean the front panel periodically.
  - Avoid smoking, eating, or drinking near the console.

# 1. Setting up your Airlite MK2

# Step 1: Download necessary software

- 1. Visit <u>www.dnrbroadcast.com</u>.
  - Click **Support** and select **Service Information / FAQ's**.
  - Navigate to the Airlite MK2 product page and download:
    - Control Software
    - Meters Software
    - Firmware
- 2. Install the software
  - Double-click the downloaded .exe files and follow on-screen instructions.
- 3. Update firmware
  - Use the **D&R Firmware Update Tool** to install the firmware.
  - Detailed instructions are in Chapter 1.5 of the User Manual.
- 4. Other software
  - For Airlite Configuration Manager and Airlite VoIP, see Chapters 1.3 and 1.4 of the User Manual.
  - $\circ$   $\;$  Step-by-step guides are available on Pages 32 and 41.

# **AIRLITE** QUICK START MANUAL FOR AIRLITE MK2

# 2. Configuring USB modules

The Airlite MK2 offers **5 USB audio signals** through its USB connectors:

- **USB-1:** Main program signal
- USB-2: AUX output signal
- USB-3: Voice track signal
- USB-4: (Off) AIR signal
- **USB-5:** VoIP signal (dedicated USB connector)

# Important notes:

- To monitor levels, use an audio application on your PC or the free test tool available on: <u>https://www.darkwooddesigns.co.uk/pc2/testgen.html</u>
- Adjust the return USB signal levels using the **Gain controls** on the Airlite modules.
- Routing of incoming USB signals to channels 4, 5, 6, and 7 is done automatically by Windows.

# 3. Setting up VoIP

The Airlite MK2 includes a built-in VoIP interface for Internet communication (e.g., Skype).

# To Set Up:

- Download Skype: Visit <u>www.skype.com</u> and select the version for your language.
- 2. Connect VoIP USB: Use the dedicated VoIP USB connector to link the Airlite MK2 to the PC running Skype.
- Skype configuration: Configure Skype software to integrate with your console. Follow specific settings outlined in the User Manual.

#### Additional resources

- For detailed instructions: Download the full User Manual at <u>www.dnrbroadcast.com</u> by selecting Support > Brochures / Manuals / Software.
- For FAQs and troubleshooting:
  Visit Support > Service Information / FAQ's on our website.